## 반응과 확산

# 반응과 확산 모델식

$$\frac{1}{r^2}\frac{d}{dr}(r^2\frac{dc}{dr}) = \frac{\alpha c}{1+Kc}$$

$$\frac{dc}{dr}(0) = 0$$
,  $c(1) = 1$ ,  $K = 2$ ,  $\alpha = 5$ 

# 확산 모듈

Model navigator에서 Diffusion - Diffusion - Steady state analysis 를 선택한다. 그리고 '평판형 열전달'처럼 길이가 1인 선분을 그리고 격자를 120개로 나눈다.

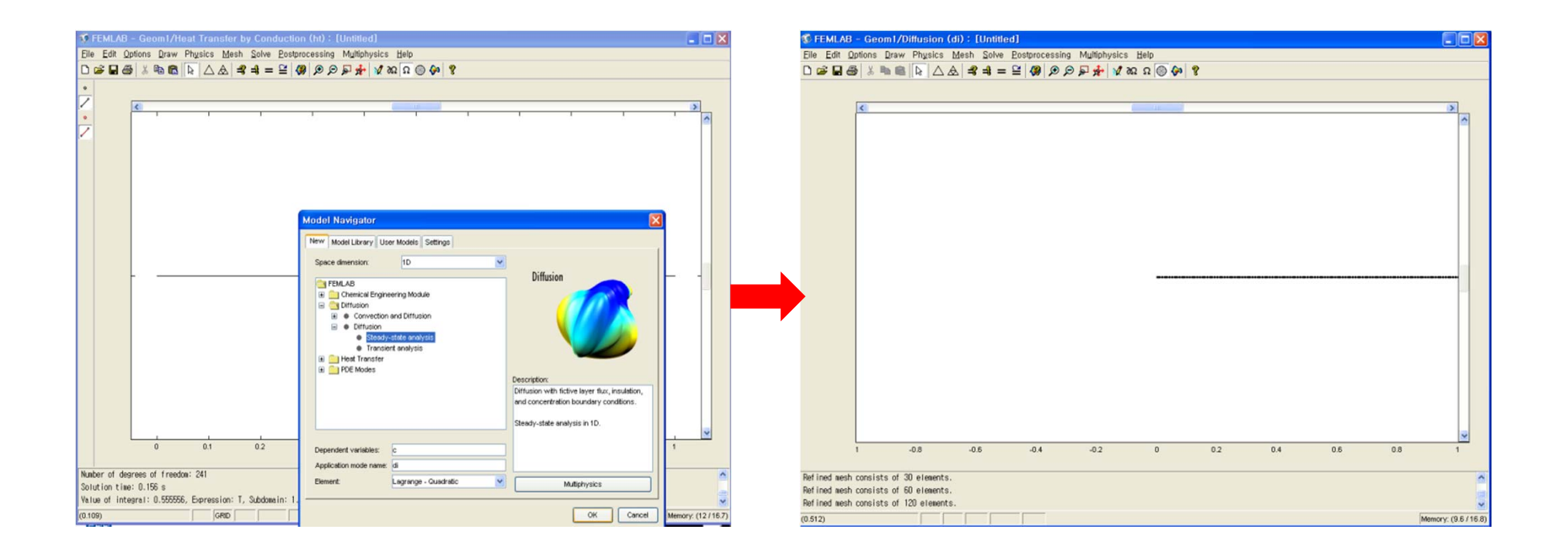

# Physics

'Physics / Subdomain settings' 에서 model식을 확인하고, 문제의 조건에 맞게 상수를 입력한다. (R이 상수가 아닌 식이므로 나중에 다시 지정해야 한다.)

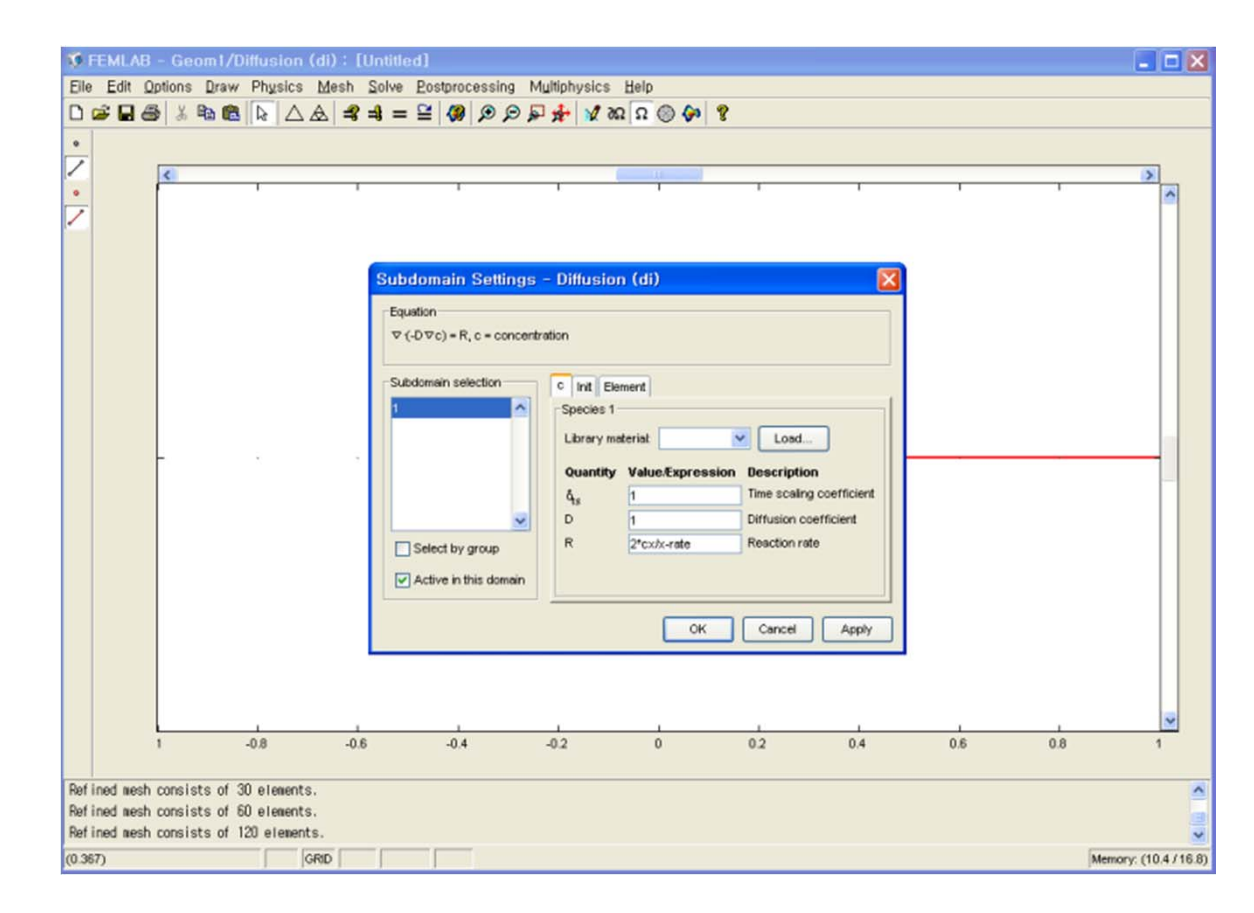

## Option/constants

#### 'Option / Constants' 에서 전의 R에 포함된 상수들을 지정한다.

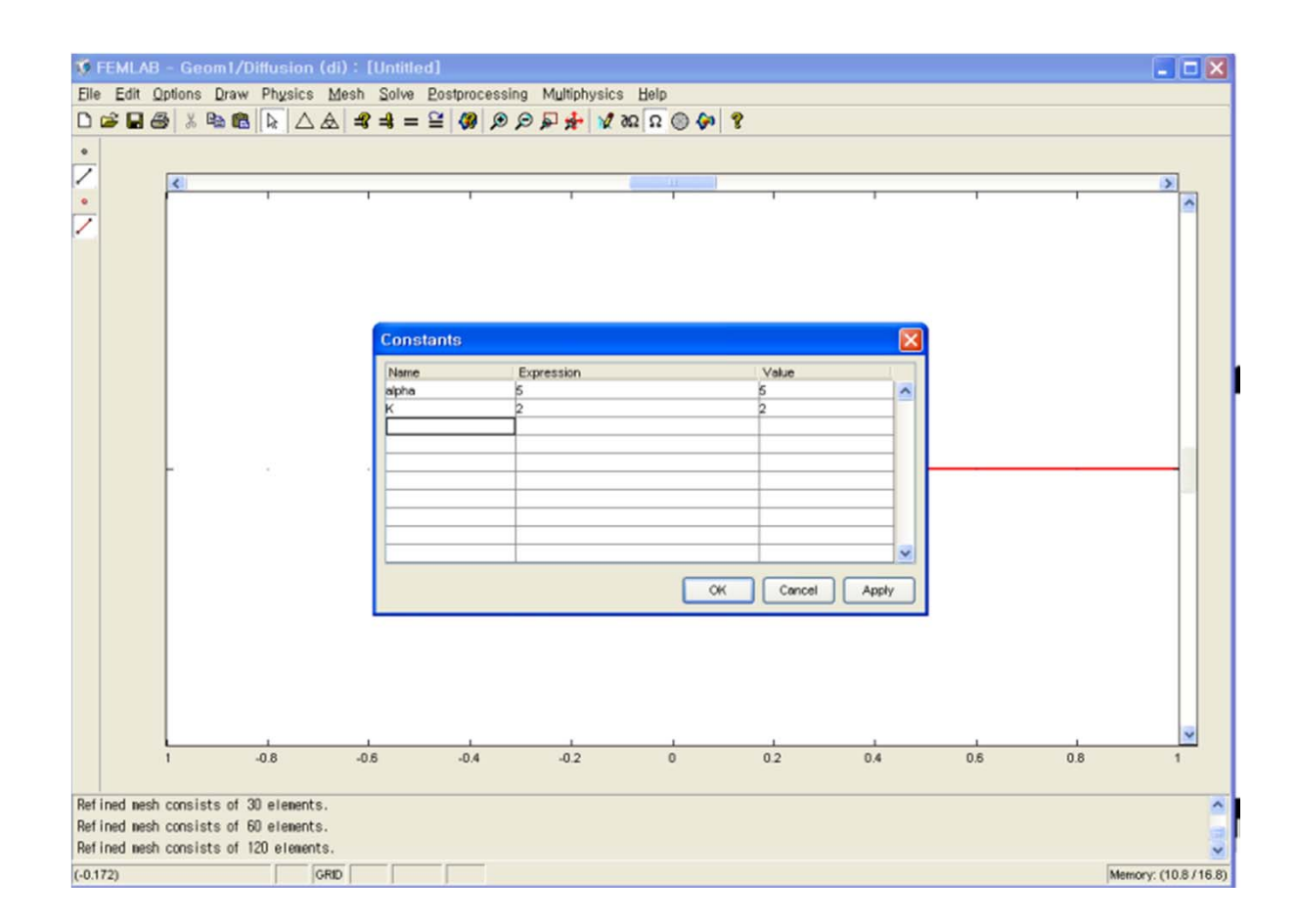

## Option/expression

'Option / Expressions / Subdomain Expressions' 에서 R 식을 입력한다.

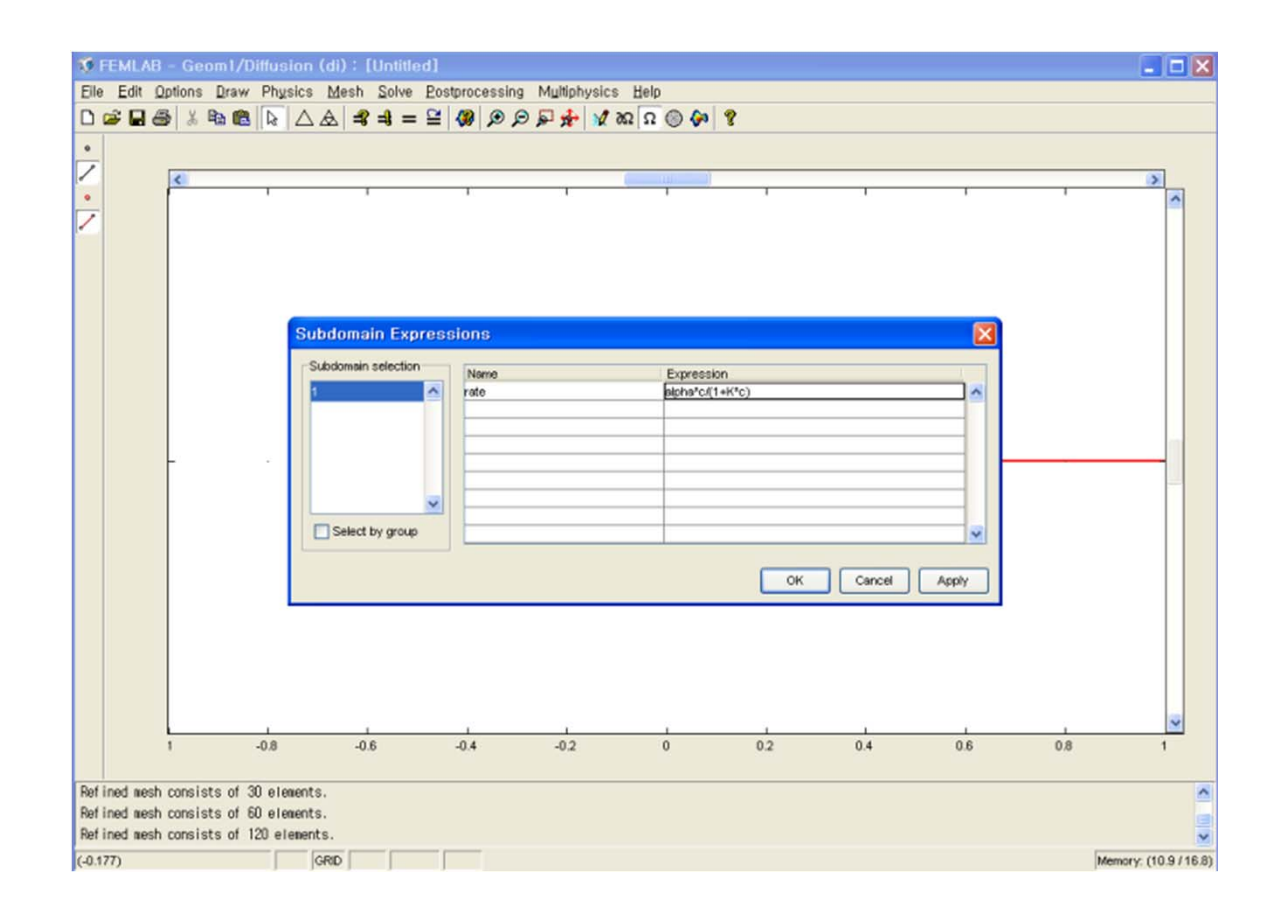

## Boundary conditions

Physics / Boundary setting 에서 경계조건을 입력한다.

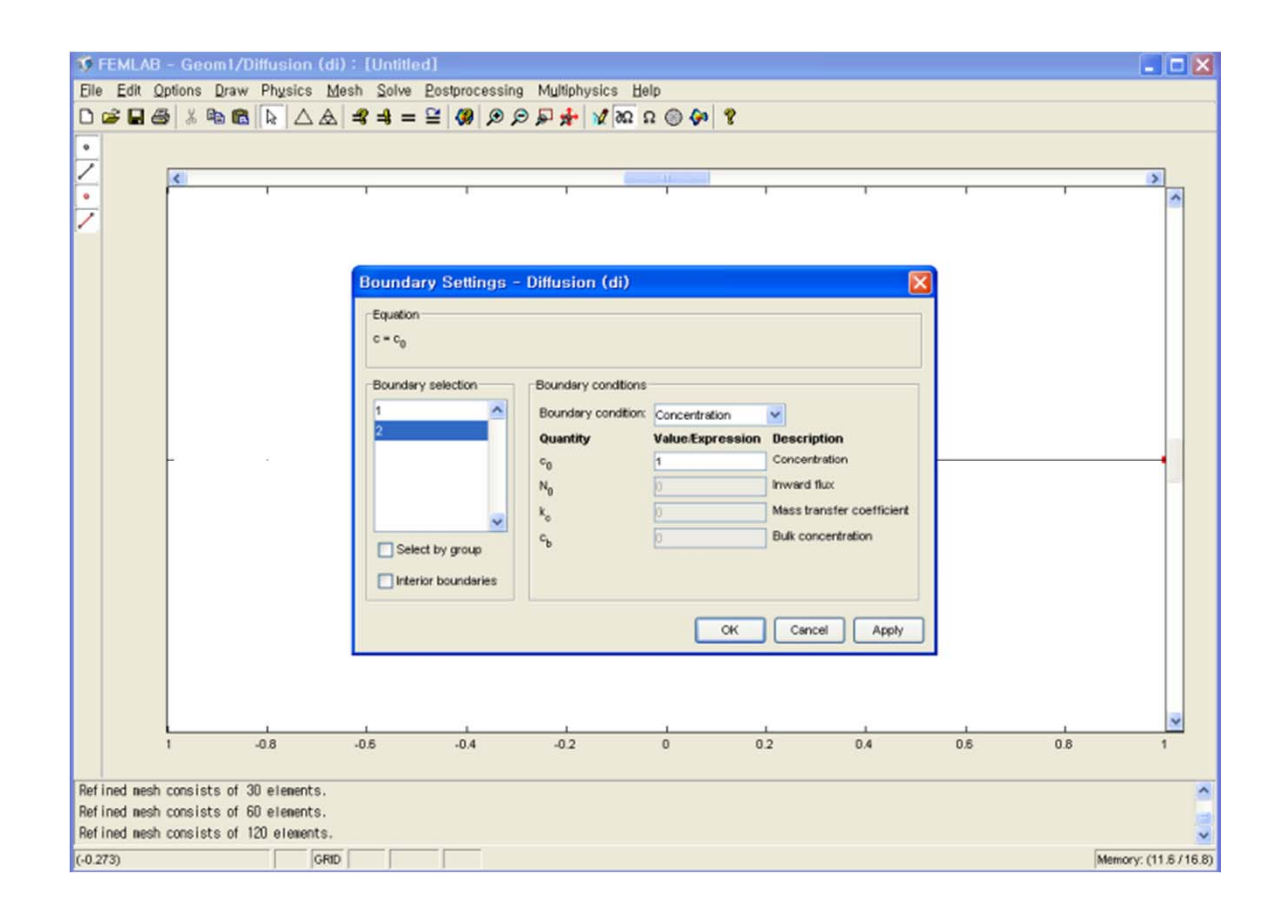

## Solve

#### Solve

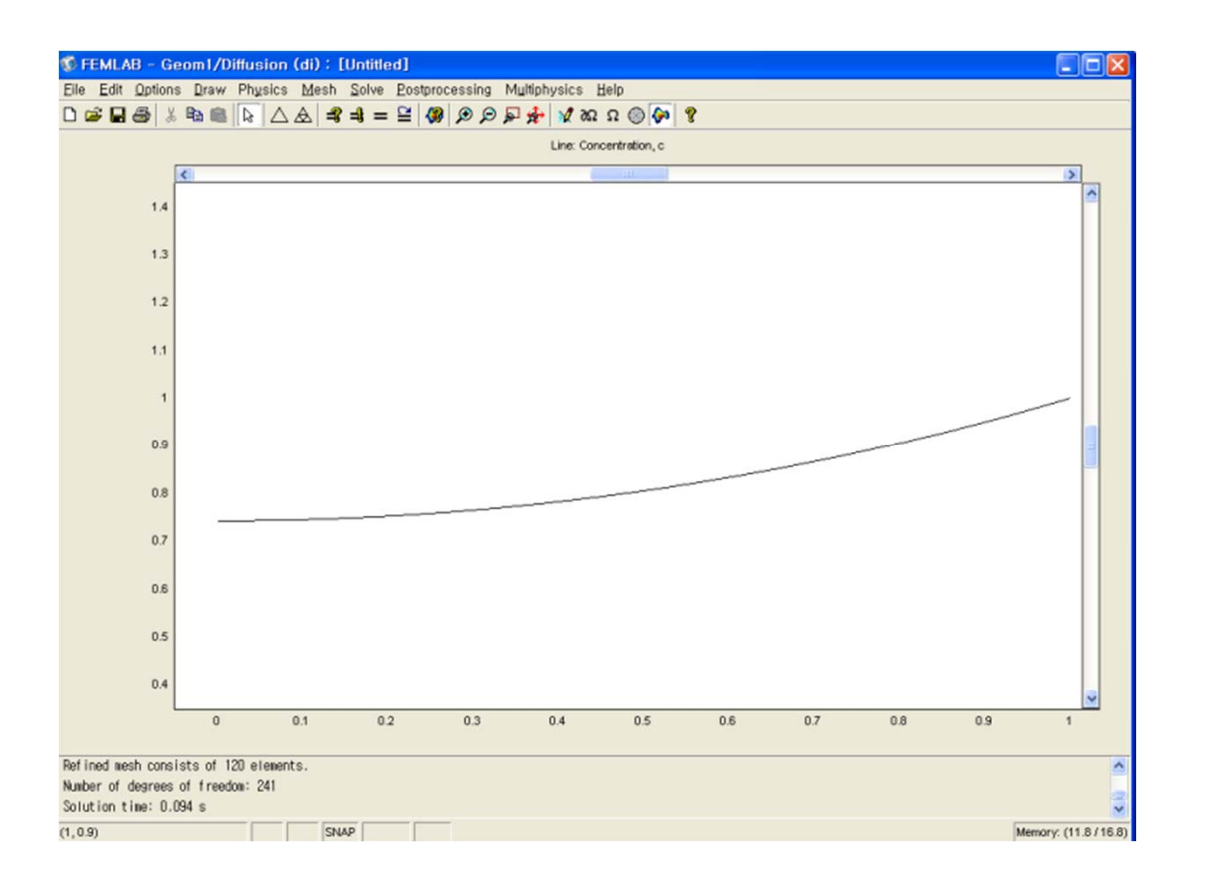

### Parameters

Alpha 값의 변화에 따라 변화하는 결과를 알아보기 위해 Solve / Solver Parameters 에서 변수를 설정한다.

|                    |                         | ∆ & <b>3</b> = ≌ Ø                                | Line: Concentration, c                                              | 2 |
|--------------------|-------------------------|---------------------------------------------------|---------------------------------------------------------------------|---|
| 1                  |                         | Solver Parameters                                 |                                                                     | ^ |
| 0.9                |                         | Analysis:                                         | General Parametric Nonlinear Adaption Advanced                      |   |
| 0.8                |                         | Auto select solver                                | Parameter Name of parameter; alpha List of parameter values: 0.2.20 |   |
| 0.7                |                         | Stationary Inear A                                | Linear system solver                                                |   |
| 0.6                |                         | Time dependent<br>Eigenvalue<br>Parametric linear | Preconditioner:                                                     |   |
| 0.5                |                         | Parametric nonlinear                              | Settings                                                            | н |
| 0.4                |                         |                                                   | Solution form: General                                              |   |
| 0.3                |                         | - Andreas                                         | Symmetric matrices                                                  |   |
| 0.2                |                         |                                                   |                                                                     |   |
| 0.1                |                         |                                                   |                                                                     |   |
| 0                  |                         |                                                   | CK Cancel Apply                                                     | ~ |
|                    | 0                       | 0.1 0.2                                           | 0.3 0.4 0.5 0.8 0.7 0.8 0.9 1                                       |   |
| umber of degrees o | of freedom: 241<br>34 s |                                                   |                                                                     |   |

## Result

### Solve

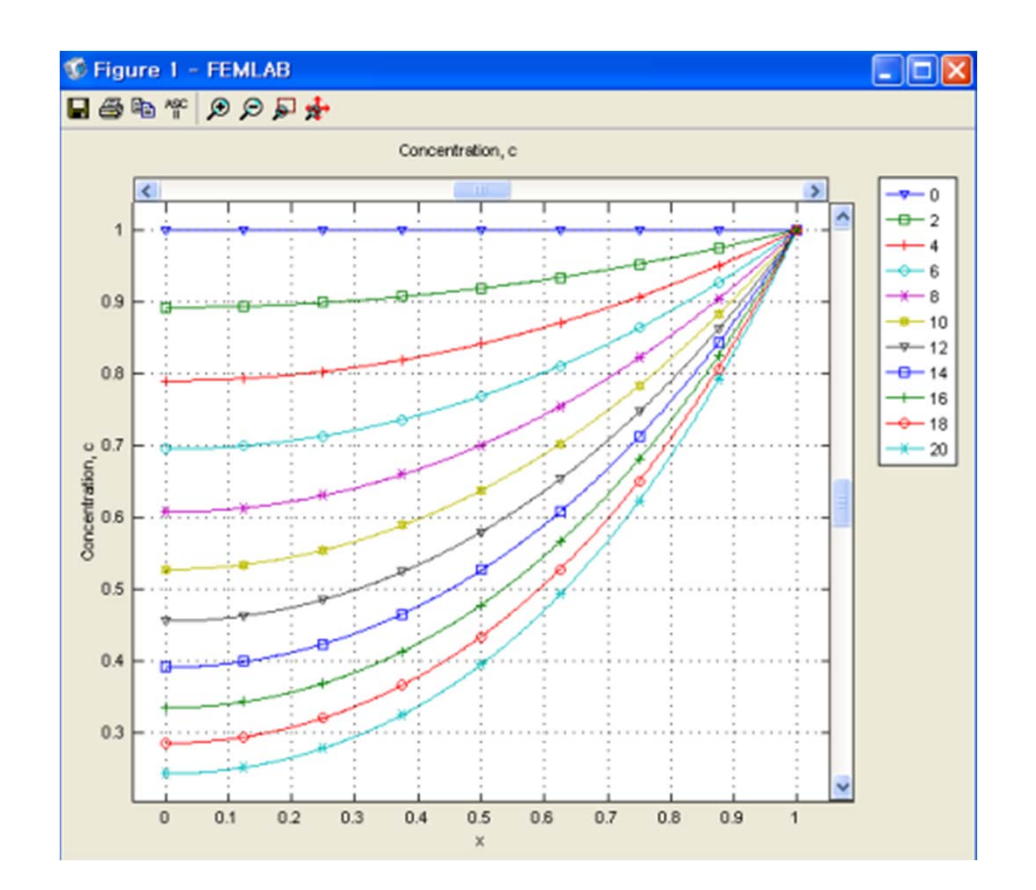